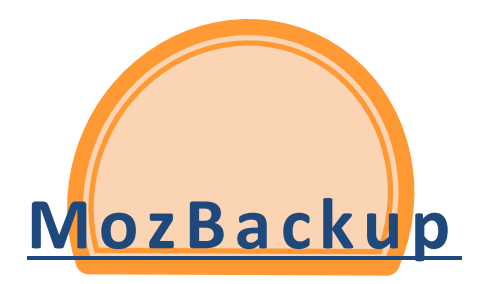

## <u>Intro :</u>

*MozBackup* est un logiciel distribué gratuitement par *Mozilla* pour sauvegarder simplement les profils de *Firefox* ou de *Thunderbird*, très pratique lorsque l'on change de poste de travail ou que l'on veuille emporter avec soi ses profils pour travailler depuis un autre endroit.

Cette fois, pour symboliser son applicatif le T-Rex nous présente un iguane bleu renversé sous.... Une orange ? Un soleil ? Peu importe, voici l'icône présente sur votre bureau.

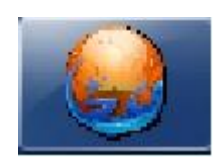

Le tutoriel ci-dessous s'appuiera sur la sauvegarde et la restauration de la messagerie sous *Thunderbird* seulement ; La sauvegarde et la restauration de *Firefox* s'effectuant exactement de la même façon à part les choix de *Firefox* au lieu de *Thunderbird*.

## **Application / SAUVEGARDE :**

Tout d'abord lançons l'application dont une icône devrait se trouver sur votre bureau une fois l'installation terminée.

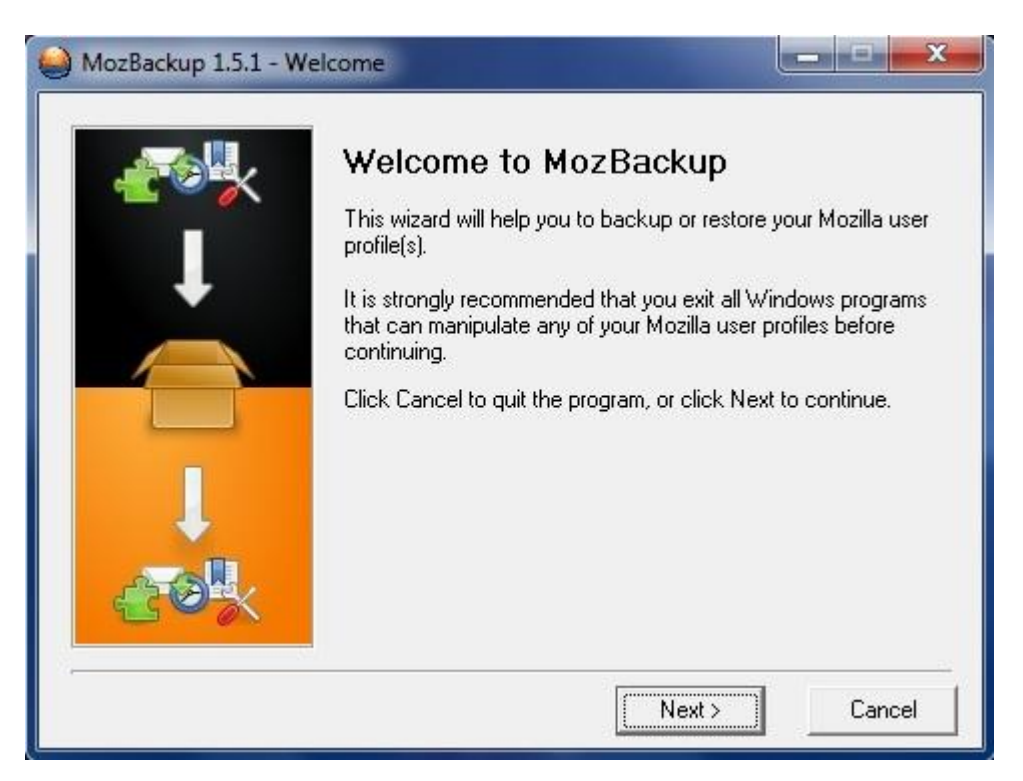

Une fois « NEXT » enfoncé, l'écran suivant nous propose le choix entre backup ou restore (sauvegarde ou restauration) ainsi que le choix entre le profil *Firefox* ou *Thunderbird* en indiquant quelle version des logiciels est installée. Nous allons choisir *Thunderbird* qui est le client messagerie de *Mozilla*.

| 🥌 MozBackup 1.5.1 - Op | eration type                                                                                  |
|------------------------|-----------------------------------------------------------------------------------------------|
| <b>₩</b>               | Choose the operation you want to perform:<br>Operation                                        |
|                        | It is possible to backup or restore Mozilla user profile(s) for the following application(s): |
|                        | Mozilla Firefox 20.0.1 (fr)<br>Mozilla Thunderbird 17.0.5 (fr)<br>Portable applications       |
|                        | < Back Next > Cancel                                                                          |

Le choix étant fait, *Mozbackup* vous propose le profil trouvé (ici default) et en bas permet de choisir l'emplacement pour l'enregistrement du fichier de sauvegarde (chemin local ou périphériques externes branchés). Une fois validé il demande si vous voulez protéger le fichier de sauvegarde par un mot de passe. Ici nous choisirons le choix « non » car nous sommes allons poser le fichier sur un disque externe que nous serons les seuls à manipuler. Mais cette option peut-être utile dans le cadre d'un profil délicat mis dans un environnement public ou un domaine d'entreprise.

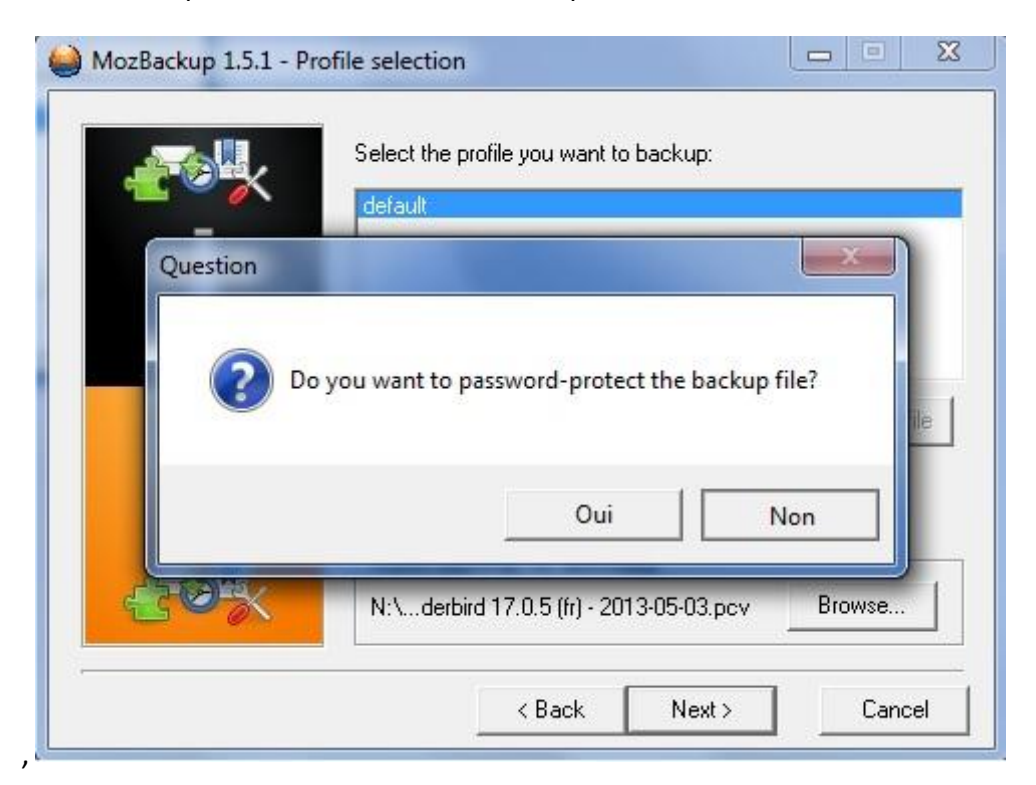

L'écran suivant nous demande de choisir ce qui sera ou ne sera pas sauvegarder. Utile si vous voulez un fichier léger, transportable partout, avec les choses essentielles ou une sauvegarde vite fait. Nous choisirons dans un cas où nous voulons transporter tout notre profil, de laisser toutes les coches actives.

| £ 8 ×  | Details          | о васкир.              |
|--------|------------------|------------------------|
| 10. IS | General settings | 🔽 Saved passwords      |
| +      | 🔽 Emails         | 🔽 Cookies              |
|        | Address books    | 🗖 Saved form details   |
|        | 🔽 Bookmarks      | 🔽 Downloaded file list |
|        | F History        | 🔽 Certificates         |
|        | 🖵 Sidebars       | 🗖 Cache                |
|        | 🗖 User styles    | Accounts settings only |
| 20×    | ✓ Extensions     | Unknown files          |

La sauvegarde peut alors commencer. Ici c'est assez long si nous cochons tout : de l'ordre de plusieurs secondes, voir minutes voir quelques dizaines de minutes si le profil de messagerie contient beaucoup de mails lourds, donc armez-vous de patience. Pour *Firefox* c'est généralement plus court car les raccourcis marques pages internet ne pèsent pas lourds et à part les plugins applicatifs installés et les préférences de configuration il n'y a pas grand-chose.

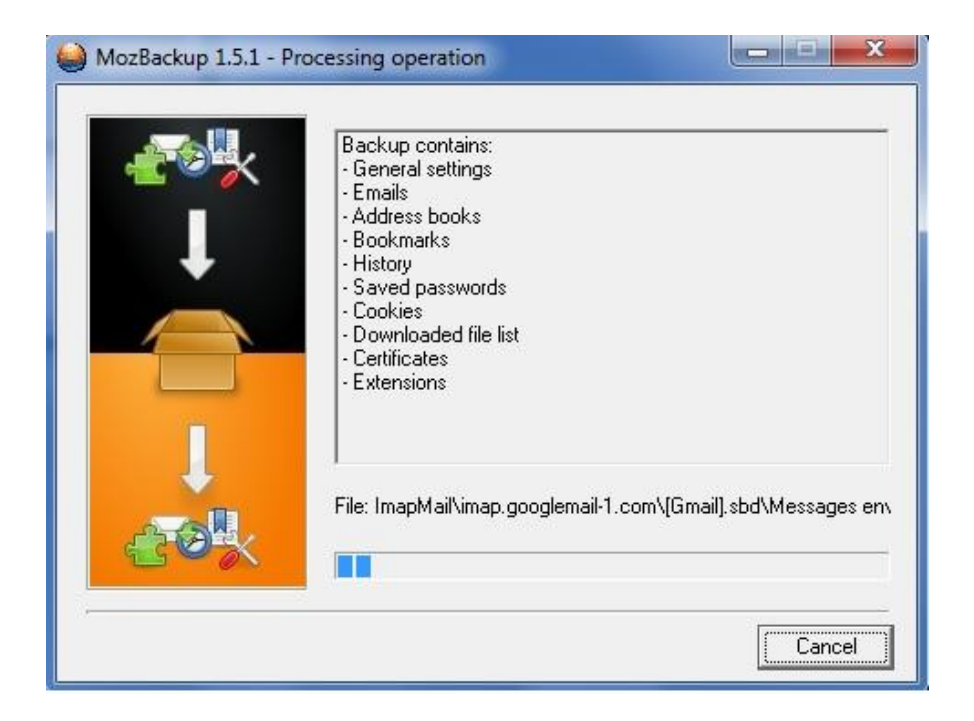

Une fois la sauvegarde finie, vous aurez cet écran, où il suffira soit de faire une autre sauvegarde d'un autre profil (Firefox ou Thunderbird) puisque vous pouvez avoir plusieurs profils sous Thunderbird si vous paramétrez le fichier de configuration de lancement par défaut mais ça, c'est un autre chapitre.

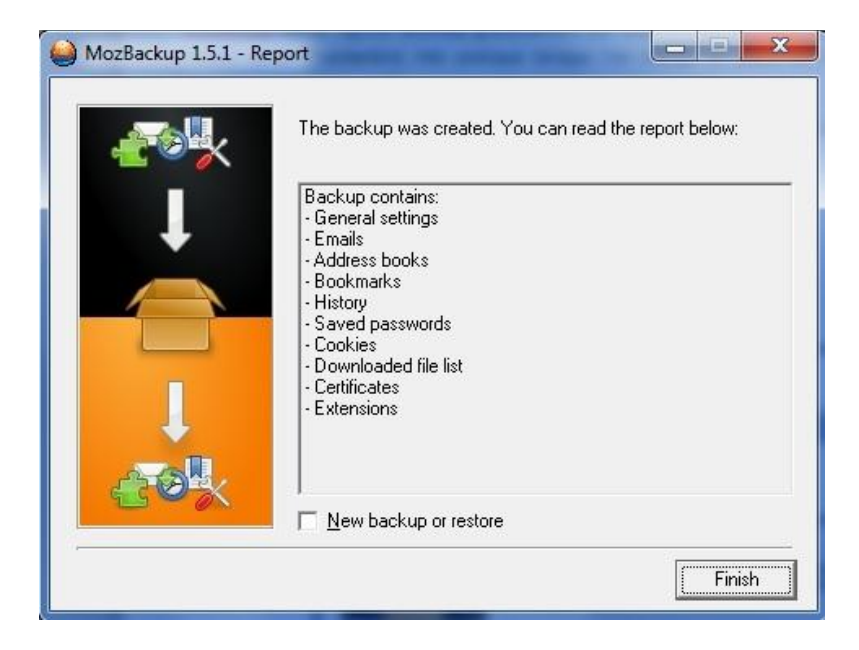

Vous avez la possibilité de restaurer également un profil que vous auriez précédemment sauvegardé. Option utile en fin de sauvegarde si vous êtes dans le cas où vous voulez mettre un profil en fonction sur un poste ou le profil existant doit être restauré sur une autre machine. Dans ce cas le profil à installer étant sur un périphérique, vous sauvegarderez le premier profil déjà présent, puis en fin de sauvegarde vous restaurerez la sauvegarde stockée en attente sur le périphérique en question.

## **Application / RESTAURATION :**

Voyons donc la partie restauration proposée. Je traiterai ici également que Thunderbird.

Pré Requis : Si vous restaurer un profil sur un autre ordinateur il faut penser à certaines choses :

<sup>®</sup> Vérifiez que *Thunderbird* ou *Firefox* (suivant le programme choisis) est installé sur le poste.

<sup>®</sup> Sauvegardez tout profiles *Thunderbird* ou *Firefox* déjà présent car la restauration écrasera le profile existant.

Next.

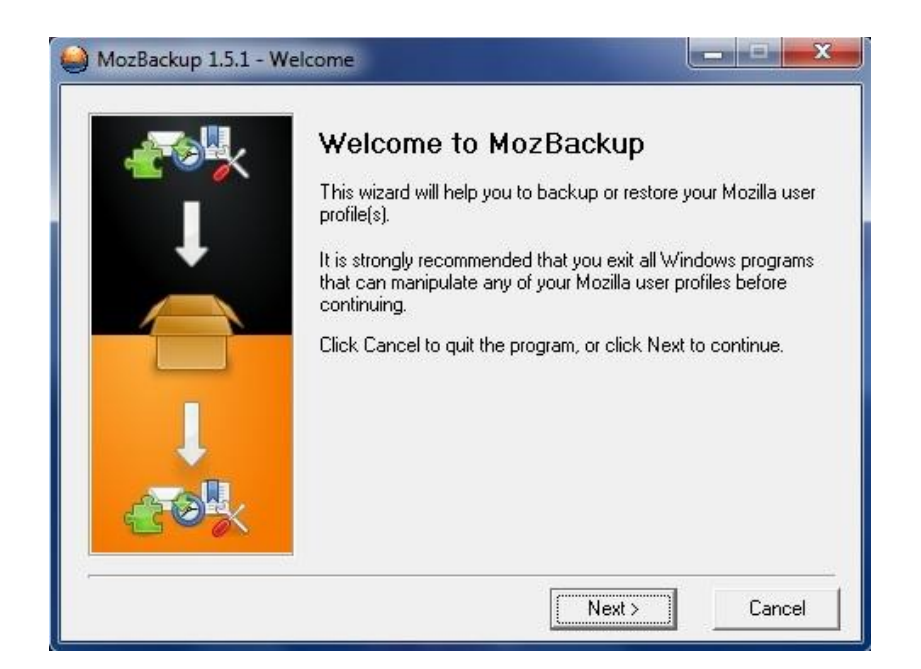

Ici nous allons cocher « restore a profile» et choisir Thunderbird encore.

| MozBackup 1.5.1 - Op | peration type                                                                                 |
|----------------------|-----------------------------------------------------------------------------------------------|
|                      | Choose the operation you want to perform:<br>Operation<br>C Backup a profile                  |
|                      | It is possible to backup or restore Mozilla user profile(s) for the following application(s): |
|                      | Mozilla Firefox 20.0.1 (fr)<br>Mozilla Thunderbird 17.0.5 (fr)<br>Portable applications       |
|                      | < Back Next > Cancel                                                                          |

Ici le programme trouve en fonction du chemin rentré en bas, les profiles concernés. Il suffit de les choisir et de faire Next.

| MozBackup 1.5.1 - Pro | file selection           |                                        | ×           |
|-----------------------|--------------------------|----------------------------------------|-------------|
|                       | Select the profile you v | want to restore.                       |             |
|                       | Refresh                  | Portable                               | New profile |
|                       | Restore backup f         | from directory<br>fr) - 2013-05-03.pcv | Browse      |
|                       | < Ba                     | ck Next>                               | Cancel      |

Vous avez la possibilité de ne restaurer qu'une partie du profile sauvegardé en fonction de vos besoins en cochant ou décochant les cases.

| <u> </u> | Select the details you want t | o restore:             |  |
|----------|-------------------------------|------------------------|--|
|          | General settings              | Saved passwords        |  |
| +        | Emails                        | Cookies                |  |
|          | Address books                 | 🗖 Saved form details   |  |
|          | 🔽 Bookmarks                   | 🔽 Downloaded file list |  |
|          | 🔽 History                     | 🔽 Certificates         |  |
|          | 🖵 Sidebars                    | 🗖 Cache                |  |
|          | 🖵 User styles                 |                        |  |
| CO K     | ✓ Extensions                  | Unknown files          |  |

Une fois validé une fenêtre vous préviens que cette restauration écrasera tout profile déjà présent sur l'ordinateur (voir les prés requis plus haut)

| 실 MozBackup 1.5.1 - Co   | omponents selection                                 |            |
|--------------------------|-----------------------------------------------------|------------|
|                          | Select the details you want to restore:             |            |
| Question                 | A COMPANY OF COMPANY                                | ×          |
| Restoration of continue? | can overwrite exist files in selected profile. Do y | ou want to |
| - Cork                   | Unknow                                              | wn files   |
|                          | < Back Next >                                       | Cancel     |

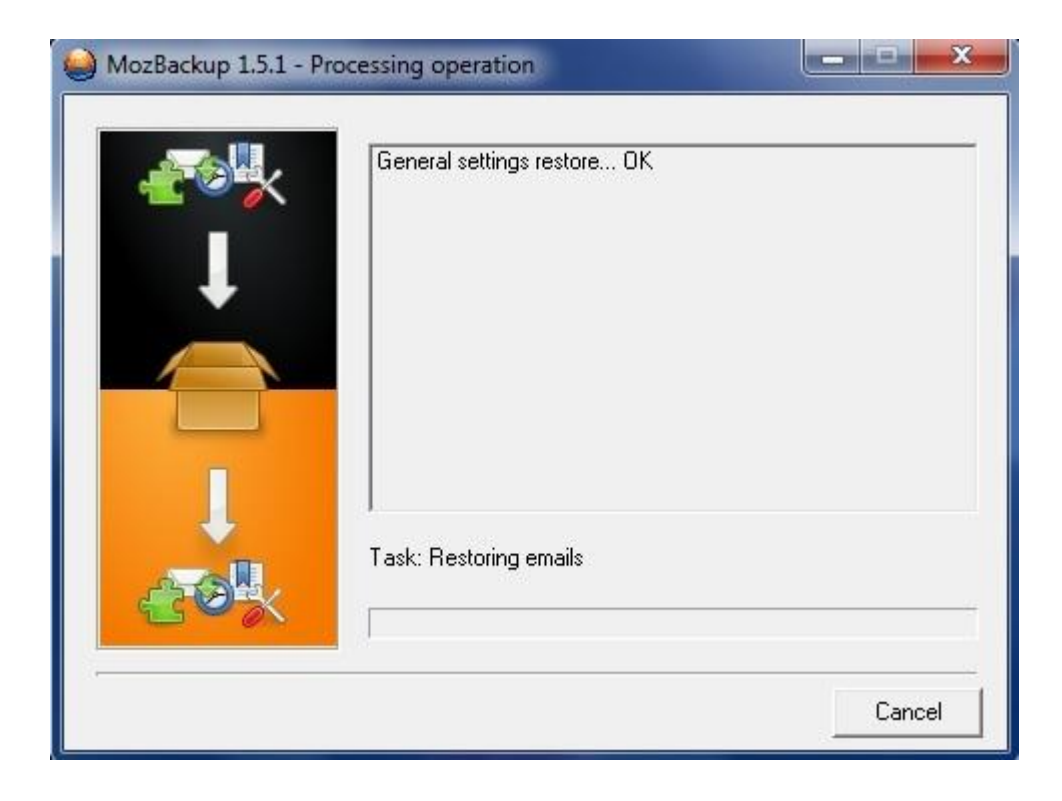

Mais finalement au bout de plusieurs minutes, voir plus de 10 mn largement nous arrivons à la finalité et au résumé de la restauration.

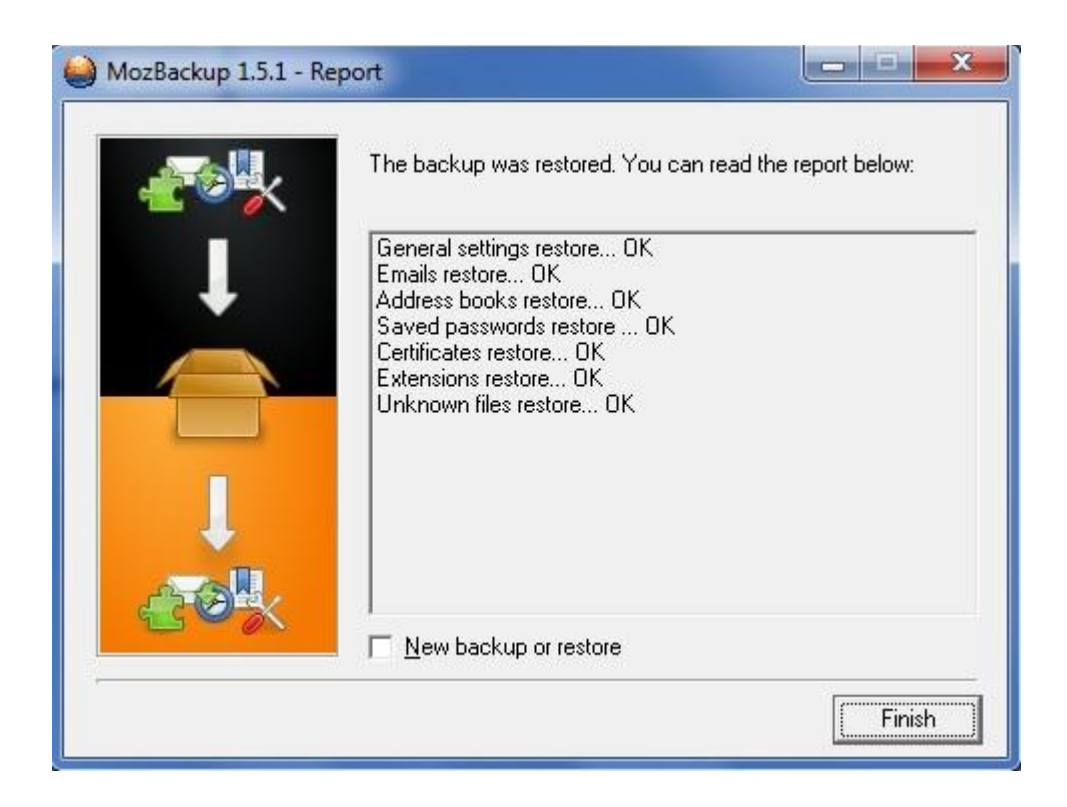

Voilà pour ce petit logiciel très rapide à installer et pratique pour la sauvegarde / restauration des profils *Thunderbird* et Firefox